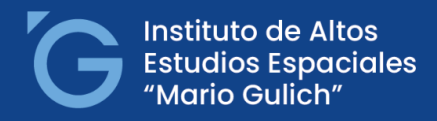

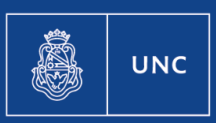

CONAL

"1983/2023 - 40 AÑOS DE DEMOCRACIA"

# Instructivo de Inscripción a mesa de examen.

1) Acceder a la cuenta por autogestión.

https://autogestion.guarani.unc.edu.ar/

2) **Seleccionar propuesta:** Seleccionar desde la **pestaña "PROPUESTA" la que corresponda a la gestión** (en caso de estar matriculado a más de una propuesta formativa)

| TIÓN ACADÉMICA         | Licenciatura en trabajo soc • |            |  |                             |  |
|------------------------|-------------------------------|------------|--|-----------------------------|--|
|                        | Reportes -                    | Trámites 👻 |  | Licenciatura en trabajo soc |  |
| Inscripción a Exámenes |                               |            |  | Diplomatura en geomática ap |  |
|                        |                               |            |  |                             |  |

### 3)Inscripción a exámenes:

#### Seleccionar la pestaña correspondiente.

Al ingresar debería figurar las propuestas formativas disponibles para realizar la inscripción.

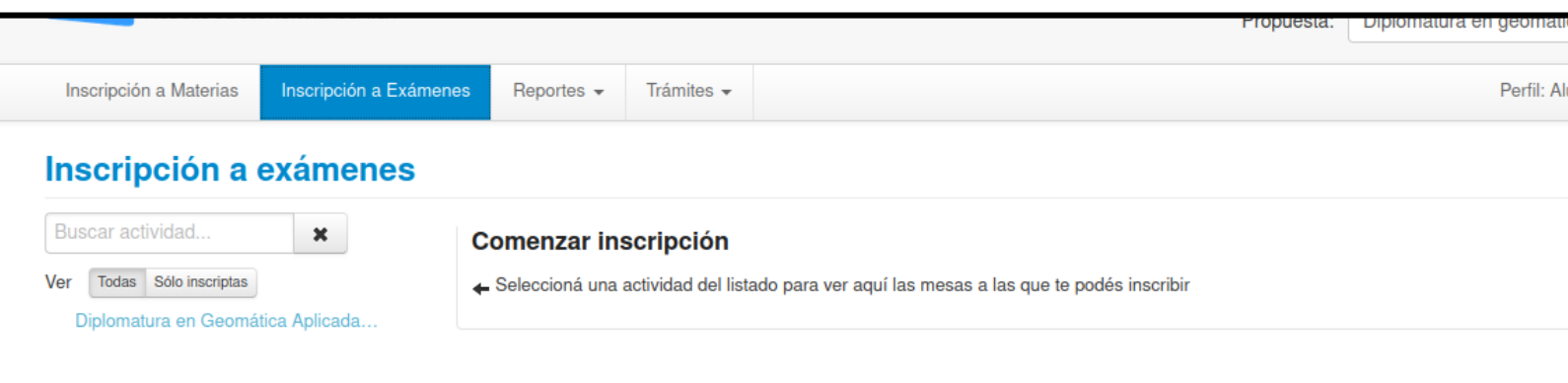

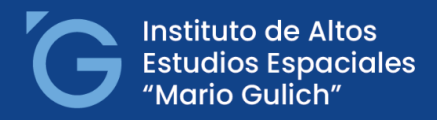

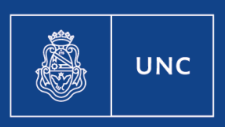

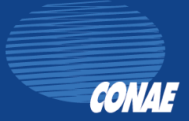

#### "1983/2023 - 40 AÑOS DE DEMOCRACIA"

## 4) Finalización de la inscripción:

Seleccionar la propuesta(s) correspondiente(s) e inscribirse.

Se podrá generar un comprobante en caso de desearlo.

| MÓDULO DE GESTIÓN ACADÉM                                                       | ICA                                                                                                    |                                                                                                    | Propuesta:                                        | Diplomatura en geomática ap 🚽 |  |  |  |  |  |  |
|--------------------------------------------------------------------------------|----------------------------------------------------------------------------------------------------|----------------------------------------------------------------------------------------------------|---------------------------------------------------|-------------------------------|--|--|--|--|--|--|
| Inscripción a Materias Inscripción                                             | a Exámenes Reportes -                                                                                                    | Trámites 👻                                                                                                    |                                                   | Perfil: Alumno 👻              |  |  |  |  |  |  |
| Inscripción a exámenes                                                         |                                                                                                    |                                                                                                    |                                                   |                               |  |  |  |  |  |  |
| Buscar actividad<br>Ver Todas Sólo inscriptas Diplomatura en Geomática Apliçad | Diplomatura (<br>30/7/2021 09:00<br>Turno: 4910_Turno<br>Mesa: DISTANCIA-<br>Llamado: 2do Llam<br>Tipo de inscripción:<br>Ubicación: Sede Ur<br>Lugar: - | Diplomatura en Geomática Aplicada al Ambiente 2020<br>30/7/2021 09:00<br>Turno: 4910_Turno julio/agosto 2021<br>Mesa: DISTANCIA-Diplomatura geomática aplicada ambiente<br>Llamado: 2do Llamado del Turno 4910_Turno julio/agosto 2021<br>Tipo de inscripción: Regular<br>Ubicación: Sede Unica - 49-10<br>Lugar: - |                                                   |                               |  |  |  |  |  |  |
|                                                                                | Docentes: BRASCA                                                                                                    | MERLIN ALME                                                                                                    | NDRA GUADALUPE (Vocal), LANFRI SOFIA (Presidente) | Inscribirse                   |  |  |  |  |  |  |